Vos démarches en 1 clic pour les services Petite enfance - Accueil de loisirs - Restauration scolaire - Ecole de Musique

## **Découvrez** votre espace CITOYEN et simplifiez-vous la vie !

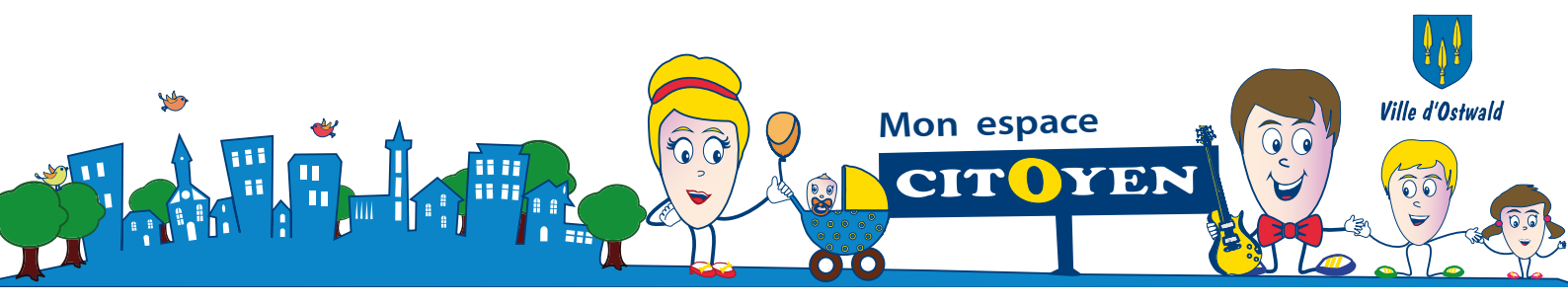

#### **FACTURATION**

- correspondante. facture en ligne depuis la dalle il vous faudra préalablement adhérer à la télécharger et payer vos factures en ligne, octobre 2018. Pour consulter, La 1<sup>ère</sup> facture sera disponible début
- restent disponibles. Les autres modes de paiement (chèque...) démarche simple, rapide et sécurisée. facture en ligne par carte de crédit, une Vous aurez la possibilité de payer votre

#### **ESPACE SÉCURISÉ**

services lors de vos démarches. pourront être demandées par les versions numérisées de vos justificatifs qui securisé qui vous permettra de stocker les bénéficiez d'un coffre-fort virtuel et En créant un compte personnel, vous

tablette, smartphone

depuis votre ordinateur,

74h/24 et 7j/7 Des services accessibles

#### Pour la RESTAURATION SCOLAIRE

#### - Tout repas réservé sera commandé

## et devra être PAYÉ !

conditions prévues ci-contre). qu'à la cantine, sortie scolaire,...) dans les votre enfant sera absent (repas pris ailleurs Pensez à décocher les repas si vous savez que

sites de restauration scolaire. ticket ne sera accepté sur les différents A partir du 9 octobre 2018, plus aucun

#### scolaire de la mairie (et non plus à l'école à signaler au service de restauration - ATTENTION : Les absences du jour sont

au 03 88 66 84 28. restauration@ostwald.fr ou par téléphone é liem req (tnemmebézédemment) par mail à

déductibles. Elles ne seront pas

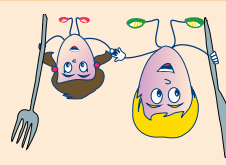

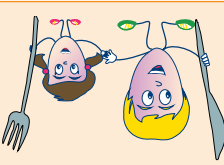

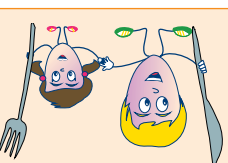

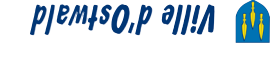

### Le service Communication peut vous guider ! **BESOIN D'AIDE ?**

.blewte0'b sirieM el é Permanences les mardis et jeudis de 14h à 18h

Prenez rendez-vous au 03 88 66 84 32.

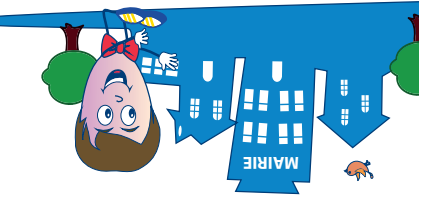

règlements en vigueur dans les structures.

dans les meilleurs délais en appliquant les

les services qui y apporteront une réponse

Elle doit préalablement être étudiée par

- la capacité d'accueil n'est pas atteinte.

Au-delà de ce délai, plus aucun rajout

- la demande intervient avant le mardi

Les modifications sont possibles tant que :

loisirs devront s'effectuer en ligne depuis

Toutes vos demandes de modifications

restauration scolaire et de l'accueil de

des réservations aux services de la

**C RÉSERVATIONS EN LIGNE** 

Toute demande ne vaut pas

ou suppression de repas ne sera

minuit pour la semaine suivante.

.noitetqecon.

.9ldiszoq

**ВАРРЕ**L

votre espace personnel.

dalle « Edition de documents ». el sindeb eldinopiate depuis la accompagner dans la découverte de votre Un guide pratique pour vous

# Qui peut AVOIR un espace personnel ?

#### • Jusqu'à fin 2018

Seules les familles, disposant d'**une adresse mail valide** et ayant effectué une inscription administrative directement auprès des services de la ville, auront accès à leur espace personnel.

#### • À partir de 2019

Les nouvelles familles, non utilisatrices des services concernés, pourront créer leur espace personnel et effectuer leurs démarches en ligne.

## Comment ACTIVER votre Espace personnel ?

- Rendez-vous sur le site internet de la ville : www.ville-ostwald.fr et cliquez sur l'onglet Mon espace CITOYEN dans le menu en haut à droite de votre écran.
  - Créez votre Espace personnel en indiquant vos identifiant et mot de passe\*, transmis par mail par la ville, dans les champs concernés et cliquez sur le bouton Connexion pour l'activer.

2.

 Vous accéderez ensuite à votre espace privé et sécurisé où vous trouverez plusieurs dalles (blocs) d'informations qui évolueront dans

| 🔓 MON ESPACE PERSO                            |           |
|-----------------------------------------------|-----------|
| Identifiant                                   |           |
| Mot de passe                                  |           |
| J'ai oublié mon mot de<br>passe.              | Connexion |
| Avec mon espace,<br>je me facilite la ville ! |           |

le temps en proposant de nouvelles fonctionnalités.

\* Pensez à modifier vos identifiants dans l'onglet corrrespondant figurant à gauche de votre écran dans l'espace réservé au représentant légal.

## Découvrez les FONCTIONNALITÉS disponibles dans votre espace personnel

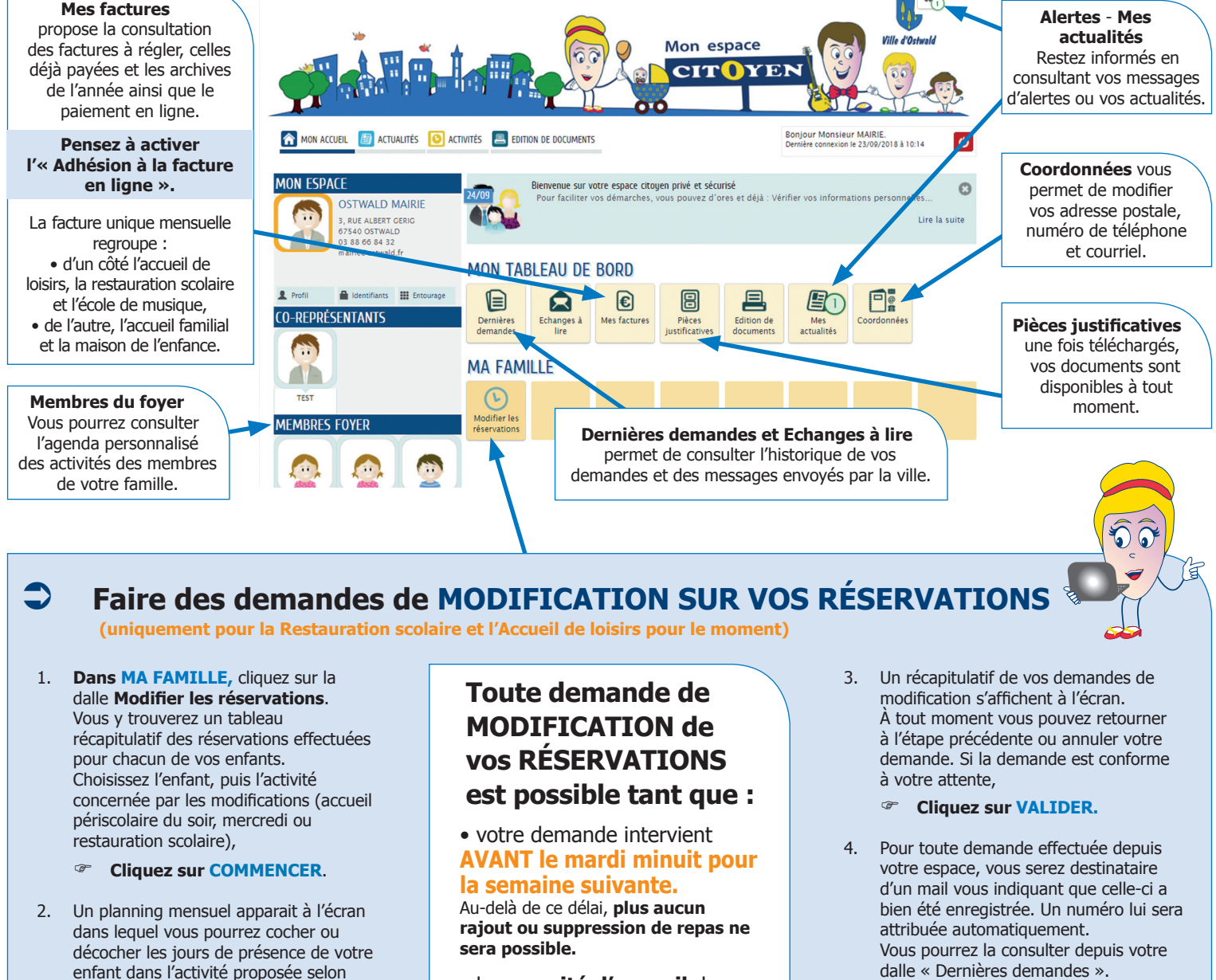

• la **capacité d'accueil** des structures concernées n'est pas atteinte.

ATTENTION : Toute demande ne vaut pas acceptation.

ALLEZ à l'étape 2.

modification prévus à cet effet.

les capacités d'accueil et les délais de